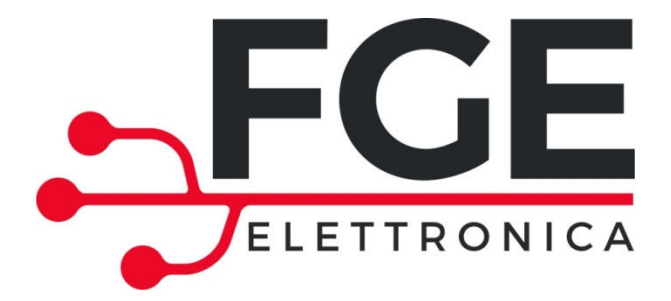

# SLM1: LINEAR MOTION SYSTEM FOR REFRIGERATOR DOORS

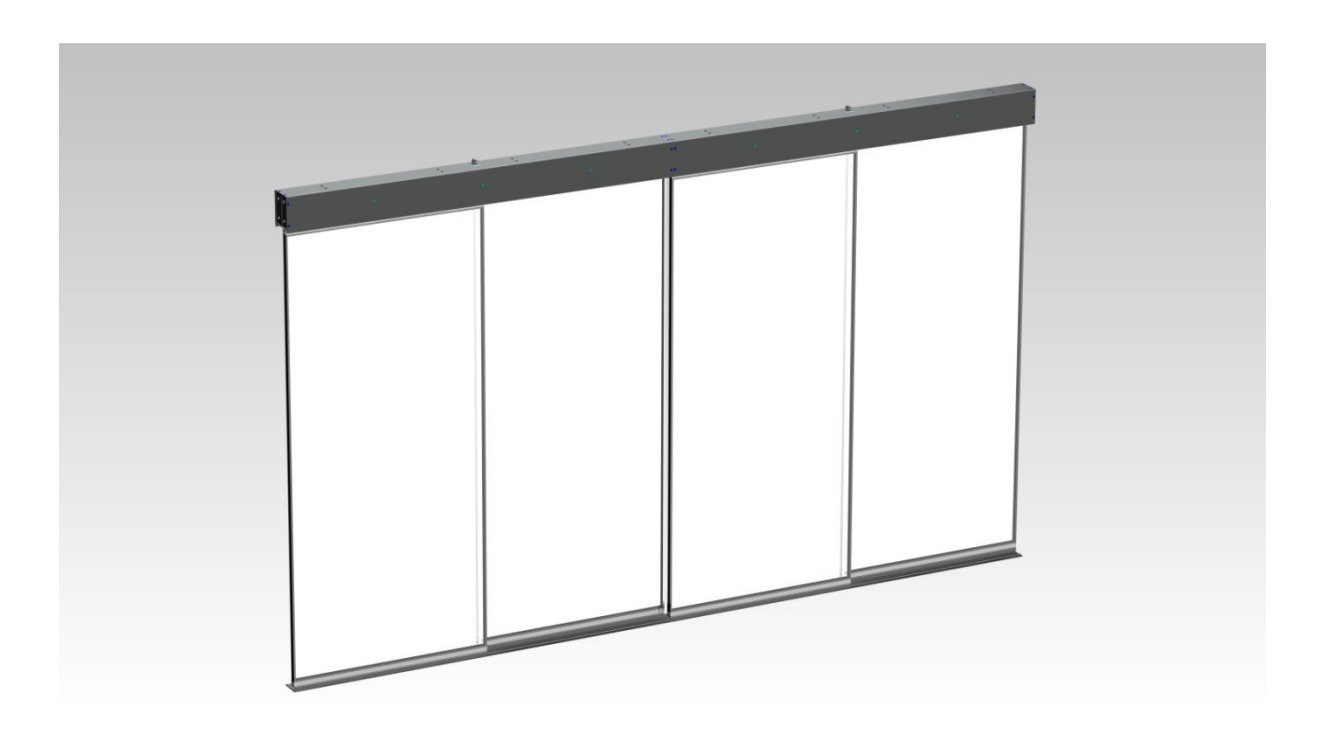

### **QUICK REFERENCE**

NOTE: The complete user manual can be downloaded from our website: <u>www.fgespa.com</u>

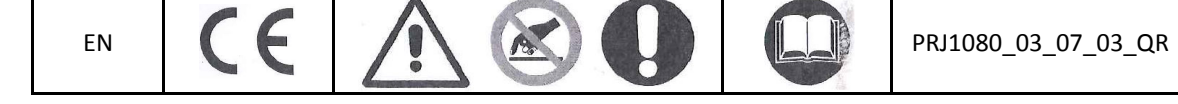

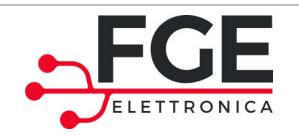

# **1** General information

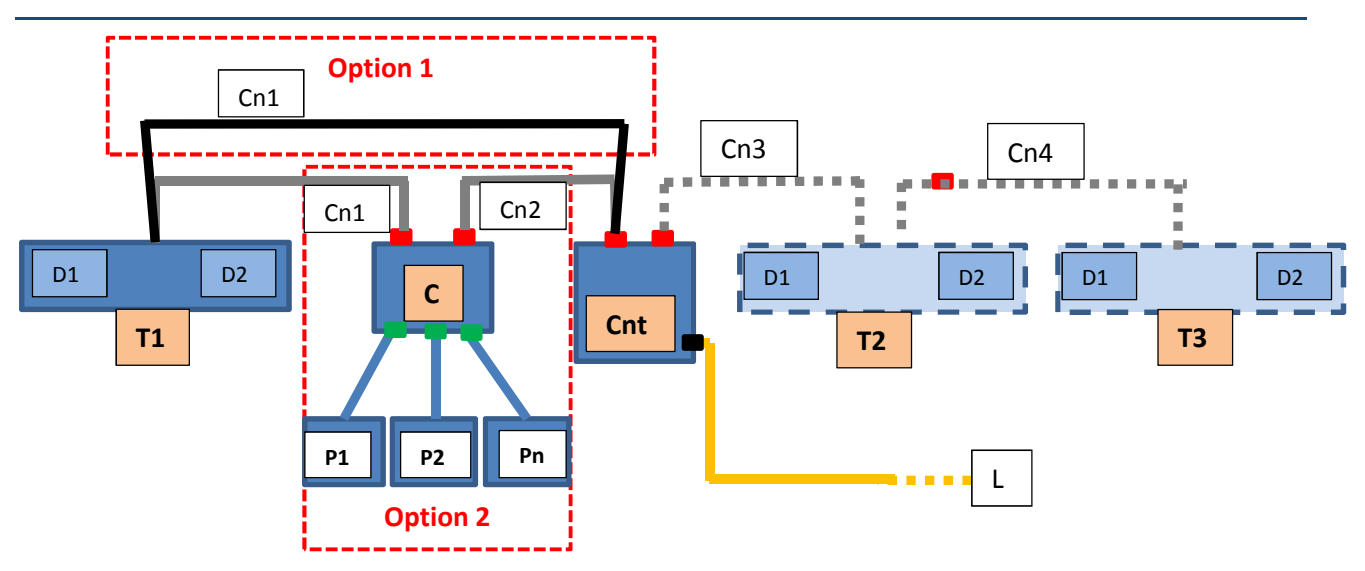

Scheme of the system with concentrator and pedals as options (and a bridge for direct connection C  $\Leftrightarrow$  T1) Notes:

- Patch cords of the headers are provided pre-wired.
- Connectors " =" represent the RJ45 connectors used for BUS/power patch cord (supplied).
- Connectors " =" represent the spring-clamps used for fixing the pedals.
- Connector "
  —" represents the screw-clamp used for fixing the power cable.
- Option 1: system combination with activation sensors incorporated into the headers
- Option 2: system combination with additional activation pedals connected to a signal concentrator.

Legend:

| Symbol    | Description               | Function                                                           |  |
|-----------|---------------------------|--------------------------------------------------------------------|--|
| T1        | Header for two panels     | Control of doors 1 and 2                                           |  |
| D1        | Motor driver 1            | Driver and motor: reception of commands from the control unit      |  |
| D2        | Motor driver 2            | Driver and motor: reception of commands from the control unit      |  |
| Cnt       | Control unit              | Control unit: management of the entire system, parameters          |  |
|           |                           | and movements of the system                                        |  |
| С         | Signals concentrator      | Auxiliary inputs that are monitored and connected to the           |  |
|           |                           | signals concentrator. The status of these inputs is transferred to |  |
|           |                           | the control unit                                                   |  |
| T2        | Expansion header          | Optional: necessary to handle doors 3 and 4                        |  |
| Т3        | Expansion header          | Optional: necessary to handle doors 5 and 6                        |  |
| P1 Pn     | Opening pedals            | Door opening                                                       |  |
| L         | Power supply line         | Connection to the power supply line                                |  |
| Cn        | Connection cables between | Connection cables for transferring signals and power supply        |  |
| (1,2,3,4) | parts                     |                                                                    |  |

NOTES:

- Drivers D1 and D2 of each header are pre-wired, as well as the connection between D1 and D2.

- Parts are linked to one another with a single cable type (supplied); this cable allows to transfer information and power supply. The main power supply of the system is applied to the control unit only.

|--|

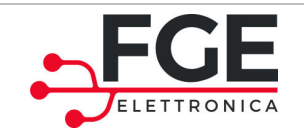

Protective Glasses

# 2 Installation

Before starting with the installation, check the safety devices required:

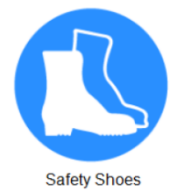

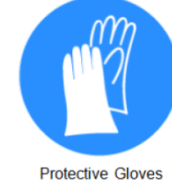

Check the tools necessary to execute the operations:

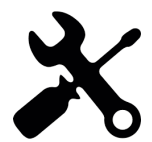

#### 2.1 Preliminary check of materials (supplied and not supplied)

Check the materials:

|                       | List                                                                                                    | Quantity                                         |
|-----------------------|----------------------------------------------------------------------------------------------------|--------------------------------------------------|
|                       | Type of headers depending on the application:<br>- 2 doors<br>- 4 doors<br>- 6 doors<br>Internal connections are pre-wired<br>Control unit | 1<br>2<br>3<br>1                                 |
|                       | <b>Option 1</b><br>Sensor pre-wired inside the header                                                                                      | 2 sensors for each header                        |
| Supplied Material     | Option 2<br>Concentrator ( <sup>1</sup> )<br>Pedals<br>- 2 doors<br>- 4 doors<br>- 6 doors<br>Patch-cord 1m (concentrator vs control unit) | 1<br>One pedal for each door<br>2<br>4<br>6<br>1 |
|                       | Set 1 Plate + 4 screws VTSTC M4x20 + 4 washers +<br>DE4                                                                                    | 1 set for each header                            |
|                       | Set 4 screws VTBEI M4x12 + 4 grovers + 4 RPN                                                                                               | 1 set for each header                            |
|                       | Documentation: "Quick Reference"                                                                                                    | 1                                                |
| Material not supplied | Power cable                                                                                                    | 1                                                |

Note 1: if option 2 is active, check the dip-switch configuration of the concentrator: ON for a single header, OFF for multiple headers.

| EN | SLM1: Quick Reference – Rev06 | Page 3/9 |
|----|-------------------------------|----------|
|    |                               |          |

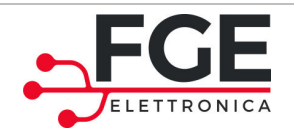

#### 2.2 Preliminary checks on panels

The installation of the automation system must be done by technically competent personnel only, meeting the professional requirements provided by the legislation in force in the country of installation.

Before starting with the installation of the automation system:

- Check that the structure that has to be automated is stable and sturdy to support the weight of the automation system. If these conditions are not verified, do not proceed with the installation.
- Make sure that the power patch cord has been prepared near the automation system.
- Verify that the movement of the panels is free and without obstacles along the entire travel.

#### **2.3** Installation of mechanical and electronic parts

- 1. Mechanical installation of the header
  - a. Fasten the header to the support frame, as shown in Figure 2-1
- 2. Fasten the panel to the header, as shown in Figure 2-1
- 3. Mechanical installation of the control unit (and concentrator, if present) in a predefined and easily accessible place.

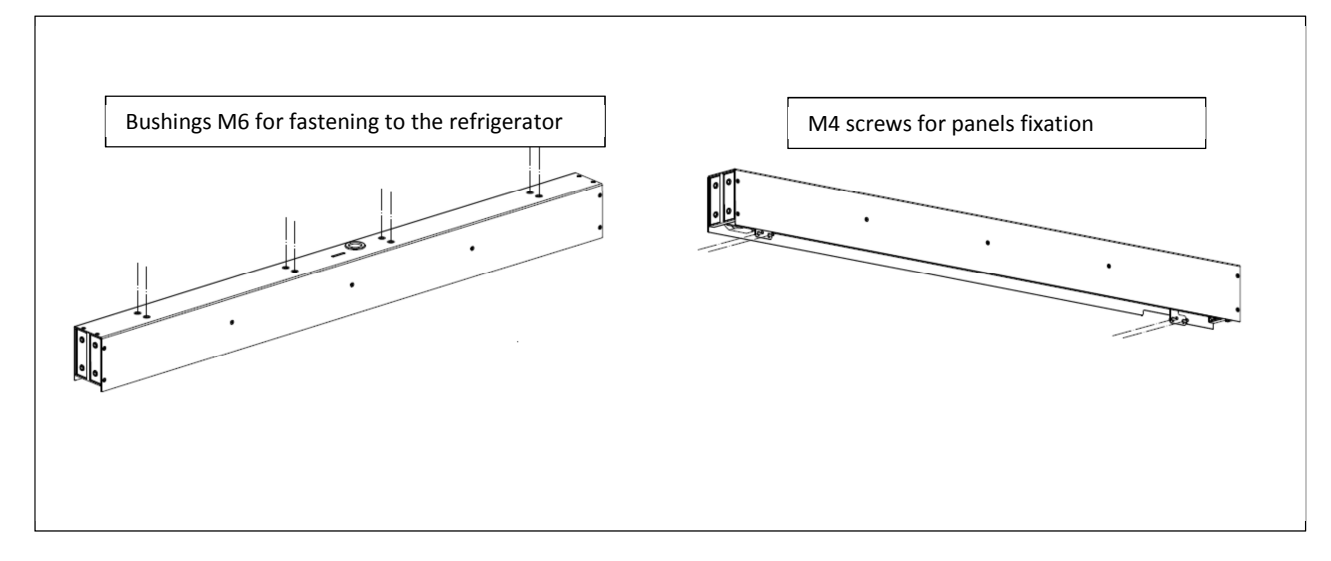

#### Figure 2-1. Scheme of the mechanical installation of the header

Once the installation of mechanical parts is completed and the panels have been fasten to the headers, verify carefully that the movement of the panels is smooth and without obstacles.

Once the mechanical mounting is finished and the Control unit and the Concentrator (if present) have been fastened near the headers, proceed as indicated in the table on the following page.

| EN | SLM1: Quick Reference – Rev06 | Page 4/9 |
|----|-------------------------------|----------|
|    |                               |          |

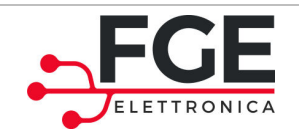

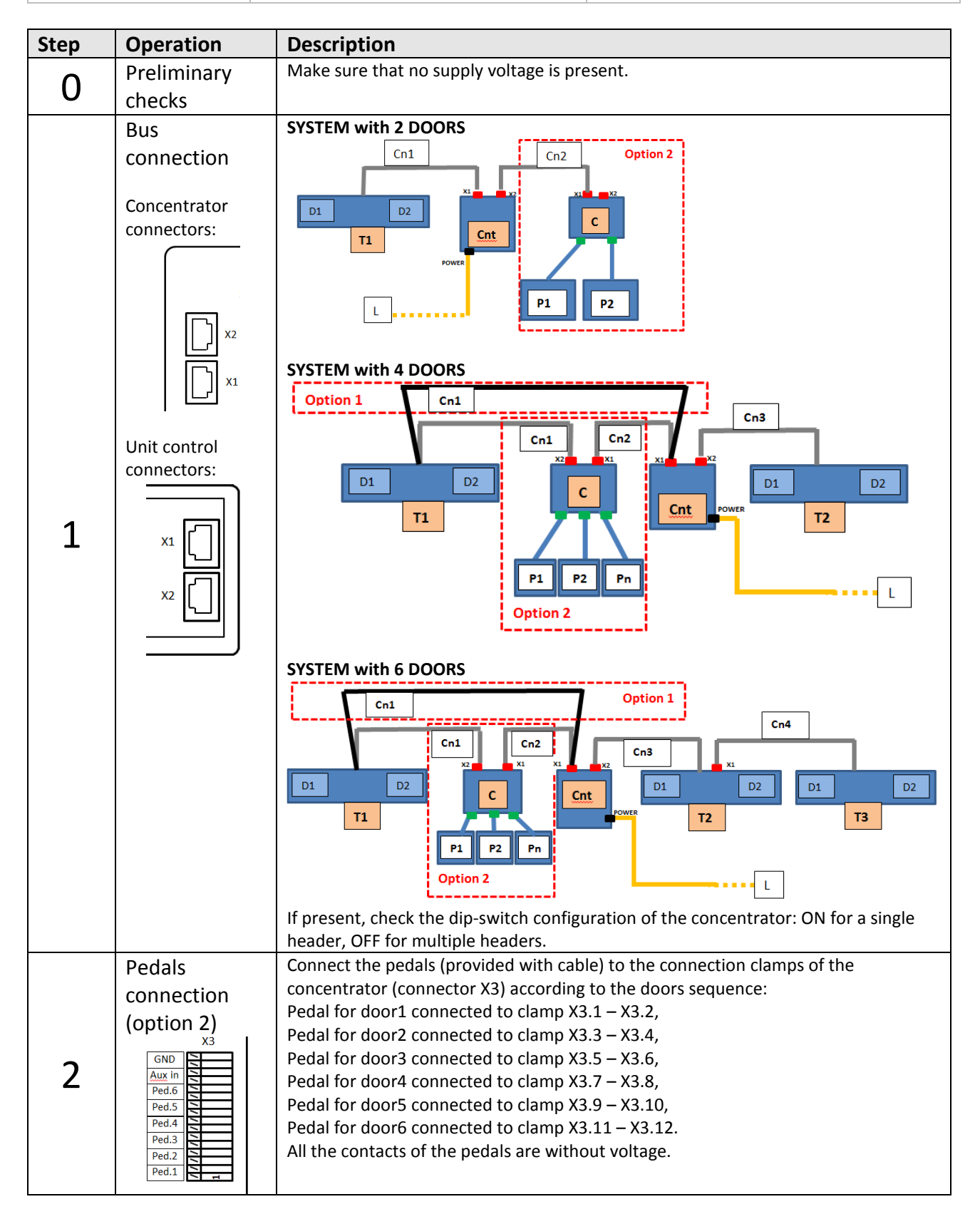

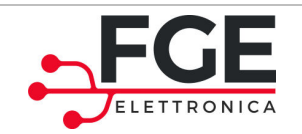

www.fgespa.com

| 3 | Power supply<br>connection<br>POWER<br>U<br>U<br>T<br>O<br>N | Make sure that the supply voltage is correct.<br>Turn off the voltage from the power patch cord.<br>Connect the power supply wires to the clamp POWER of the control unit. |
|---|--------------------------------------------------------------|----------------------------------------------------------------------------------------------------|
| 4 | Checks                                                       | Verify that all connections have been done and that the cables are placed correctly into the dedicated housings.                                                           |

#### 2.4 Learning process and field-testing

Once completed the installation process described in the previous paragraph, proceed with the starting and the configuration of the system:

| Step                                     | Operation                                                                | Description                                                                                                    |
|------------------------------------------|--------------------------------------------------------------------------|----------------------------------------------------------------------------------------------------|
| 1                                        | Power supply test                                                        | Connect the main power supply<br>Briefly press the button on the panel of the control unit to turn the<br>system on.<br>The control unit controls the parts connected. LEDs blink showing<br>the headers that are connected (T1, T2, T3).<br>All the installed doors make a short synchronization movement, then every<br>panel closes completely.<br>Verify that all panels are closed correctly.<br>The control unit signals that the status of the system is ready (led Rdy on).<br>If the learning process has never been made, all the LEDs are on. |
| 2                                        | Execution of the<br>learning process                                     | Press button on the control unit panel for at least 5s (led SETUP on).<br>All the automation systems execute the cycle of learning of the door,<br>starting from the first panel (individually for each panel).<br>Verify the correct place of the panel once ended the opening and closing<br>processes.<br>At the end of the learning process the panels are all closed.<br>The speed profiles are pre-set. To change the applied speed profiles, refer to<br>the User manual.                                                                         |
| 3                                        | Movements check<br>through the Inspection<br>mode of the control<br>unit | Press button on the control unit panel for at least 5s.<br>The Inspection mode of the control unit is now active.<br>Press-and-hold the button to open the panels<br>Press-and-hold the button to close the panels<br>Simultaneously press the buttons and to select the next panel.<br>Simultaneously press the buttons and to select the previous<br>panel.<br>The table below shows the led signals that indicate which door is moving<br>(LEDs that are not mentioned are OFF):                                                                      |
| EN SLM1: Quick Reference – Rev06 Page 6/ |                                                                          |                                                                                                    |

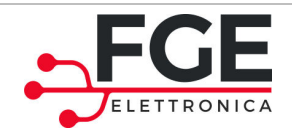

|   |                                                                          | Rdy<br>40                                                                                                    | Door1 selected                                                                                                    |                                                                                     |                                  |
|---|--------------------------------------------------------------------------|----------------------------------------------------------------------------------------------------|----------------------------------------------------------------------------------------------------|-------------------------------------------------------------------------------------|----------------------------------|
|   |                                                                          | Opnd<br>60                                                                                                    | Door2 selected                                                                                                    |                                                                                     |                                  |
|   |                                                                          | Obstcl<br>80                                                                                                    | Door3 selected                                                                                                    |                                                                                     |                                  |
|   |                                                                          | Clsd<br>100%                                                                                                    | Door4 selected                                                                                                    |                                                                                     |                                  |
|   |                                                                          | Rdy Opnd                                                                                                    | Door5 selected                                                                                                    |                                                                                     |                                  |
|   |                                                                          | Obstcl Clsd                                                                                                    | Door6 selected                                                                                                    |                                                                                     |                                  |
| 4 | Check of activation<br>sources<br>(Option1 sensors or<br>Option2 pedals) | Press the button<br>mode set in the previo<br>Acting in sequence on<br>the panels open correct<br>the opening and closin<br>Views:                                                                                                    | on the control unit panel for<br>us step.<br><u>all</u> the connected activation<br>ctly. After every activation, w<br>g processes.<br>Always ON<br>ON when ALL the doors are<br>ON when at least one door<br>open | 5s to exit the Insp<br>sources and verify<br>rait for the conclus<br>e closed       | ection<br>that<br>sion of        |
| 5 | Check of obstacle<br>during opening process                              | Acting in sequence on<br>opening movement of<br>When the related drive<br>20mm + 2s pause, to le<br>Wait for the conclusion<br>on the following panel<br>Views:                                                                                                    | <u>all</u> the connected activation is<br>the panels.<br>er recognizes the obstacle, th<br>et the obstacle to be removed<br>of the opening and closing<br>ON during inversion                                      | sources and stop t<br>here is an inversion<br>d. Remove the ob<br>processes before  | the<br>n of<br>stacle.<br>acting |
| 6 | Check of obstacle<br>during closing process                              | Acting in sequence on opening movement of When the related drive inversion to let the obspanel closes. Wait for the before acting on the formation of the formation of the forma | all the connected activation the panels.<br>The panels.<br>For recognizes the obstacle, the stacle to be removed. After a the conclusion of the re-oper ollowing panel.                                            | sources and stop t<br>nere is a complete<br>pre-defined time<br>ning and closing pr | the<br>the<br>rocesses           |

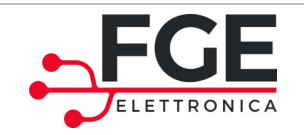

Tel: 030 9919700 Fax: 030 9913955 info@fgespa.com

www.fgespa.com

### **3** Functions

| MODE                                                                                                    | FUNCTIONS                                                                                                    | LED VIEW                                                                                                    |
|----------------------------------------------------------------------------------------------------|----------------------------------------------------------------------------------------------------|----------------------------------------------------------------------------------------------------|
| SWITCHING ON AND OFF                                                                                                    | Press the button                                                                                                    | Led <b>Rdy</b> ON/OFF                                                                                                    |
| SELF-LEARNING<br>Press the button for t>5s                                                                                   | Learning of the movement space of the panels                                                                                                    | Led blinking <b>SETUP</b> (500ms ON, 500ms OFF)                                                                                                    |
| INSPECTION<br>Access and exit (starting from the<br>automatic mode):<br>Press button for t>5s                                | Button $\textcircled{O}$ : continuous<br>pressure closes the panel<br>Button $\textcircled{O}$ : continuous<br>pressure opens the panel<br>Press the buttons $\textcircled{O}_+ \textcircled{O}_:$<br>select the next panel<br>Press the buttons $\textcircled{O}_+ \textcircled{O}_:$<br>select the previous panel | Led INSP $-$ -INSP ON<br>Led blinking SETUP $-$ -SETUP- (500ms ON, 500ms OFF)<br>LEDs (40-60-80-100) display the current selected panel, as showed below:<br>- $        -$ |
| CHANGE OF PROFILES<br>Access and exit (starting from the<br>inspection mode):<br>Press button Once                           | Button : Decrease<br>Button : Increase                                                                                                    | Led <b>SETUP</b> ON + Led profile (40-<br>60-80-100) ON.                                                                                                    |
| CHANGE OF INVERSION<br>FORCES<br>Access and exit (starting from the<br>inspection mode):<br>Press button<br>button           | Button : Decrease<br>Button : Increase                                                                                                    | Led <b>SETUP</b> blinking<br>(250ms ON, 250ms OFF)<br>Cumulative switch-on of LEDs (40-60-80-100)<br>according to the force set                                            |
| CHANGE OF PARKING TIME<br>WHEN OPEN<br>Access and exit (starting from the<br>inspection mode):<br>Press button and<br>button | Button : Decrease<br>Button : Increase                                                                                                    | Led blinking <b>SETUP</b> with 2s pause.<br>(250ms ON, 250ms OFF per 4s)<br>Cumulative switch-on of LEDs (40-60-80-100)<br>according to the time set                       |

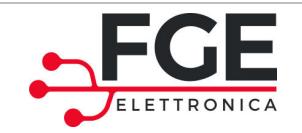

Tel: 030 9919700 Fax: 030 9913955 info@fgespa.com

www.fgespa.com

### **4** Attachments

### **Declaration of Conformity (DoC)**

|                                                                                                    | ELETTRONICA                                                                                                    |
|----------------------------------------------------------------------------------------------------|----------------------------------------------------------------------------------------------------|
|                                                                                                    |                                                                                                    |
| GE Elettronica S.p.a                                                                                                    |                                                                                                    |
| ria C.A. Dalla Chiesa, 10<br>25017 – Lonato del Garda (                                                                                                    | BSI                                                                                                    |
|                                                                                                    |                                                                                                    |
| GE Elettronica S.p.                                                                                                    | a. declares, under its own responsibility, that the product:                                                                                                    |
| LM1 "LINEAR MOT                                                                                                    | TION SYSTEM FOR REFRIGERATOR DOORS" for the motion of sliding doors for                                                                                                    |
| efrigerators, overla                                                                                                    | apped type with alternate functions, as assembly of the products:                                                                                                    |
| - P1626: contr                                                                                                    | ol unit                                                                                                    |
| - P1862: pre-w                                                                                                    | vired pedal                                                                                                    |
| - P1839: conce                                                                                                    | entrator                                                                                                    |
| - P1815 o P18                                                                                                    | 16: header                                                                                                    |
| - P2011 o P20                                                                                                    | 12: expansion header for 3header system                                                                                                    |
| n the following syst                                                                                                    | tem configurations:                                                                                                    |
| Configuration                                                                                                    | Padas list and an antitu                                                                                                    |
| Configuration                                                                                                    | Codes list and quantity<br>P1626 (1nc) + P1815 o P1816 (1nc) + option: P1839 (1nc) e P1862 (2ncs)                                                                                                    |
| Configuration<br>SLM1 1 header<br>SLM1 2 headers                                                                                                    | Codes list and quantity           P1626 (1pc) + P1815 o P1816 (1pc) + option: P1839 (1pc) e P1862 (2pcs)           P1626 (1pc) + P1815 o P1816 (2pcs) + option: P1839 (1pc) e P1862 (4pcs)                                                                                                    |
| Configuration<br>SLM1 1 header<br>SLM1 2 headers<br>SLM1 3 headers                                                                                                    | Codes list and quantity           P1626 (1pc) + P1815 o P1816 (1pc) + option: P1839 (1pc) e P1862 (2pcs)           P1626 (1pc) + P1815 o P1816 (2pcs) + option: P1839 (1pc) e P1862 (4pcs)           P1626 (1pc) + P1815 o P1816 (2pcs) + P2011 o P2012 (1pc) + option: P1839 (1pc) e P1862 (6pcs)                                                                                                    |
| Configuration<br>SLM1 1 header<br>SLM1 2 headers<br>SLM1 3 headers<br>is produced in conf<br>- 2006/42/CE<br>- LVD2014/33<br>- Rohs II 2011                                                                                                    | Codes list and quantity           P1626 (1pc) + P1815 o P1816 (1pc) + option: P1839 (1pc) e P1862 (2pcs)           P1626 (1pc) + P1815 o P1816 (2pcs) + option: P1839 (1pc) e P1862 (4pcs)           P1626 (1pc) + P1815 o P1816 (2pcs) + P2011 o P2012 (1pc) + option: P1839 (1pc) e P1862 (6pcs)           cormity with the requirements of the following Directives:           5/UE           1/65/CE                                                                                                    |
| Configuration<br>SLM1 1 header<br>SLM1 2 headers<br>SLM1 3 headers<br>is produced in conf<br>- 2006/42/CE<br>- LVD2014/3!<br>- Rohs II 2011<br>Moreover, EGE Elet                                                                                                    | Codes list and quantity           P1626 (1pc) + P1815 o P1816 (1pc) + option: P1839 (1pc) e P1862 (2pcs)           P1626 (1pc) + P1815 o P1816 (2pcs) + option: P1839 (1pc) e P1862 (4pcs)           P1626 (1pc) + P1815 o P1816 (2pcs) + P2011 o P2012 (1pc) + option: P1839 (1pc) e P1862 (6pcs)           ormity with the requirements of the following Directives:           5/UE           1/65/CE           tronica S n.a. declares that the system SI M1 meets the following specific Regulations:                                                                                                    |
| Configuration<br>SLM1 1 header<br>SLM1 2 headers<br>SLM1 3 headers<br>is produced in conf<br>- 2006/42/CE<br>- LVD2014/33<br>- Rohs II 2013<br>Moreover, FGE Elet<br>- EN60335-1                                                                                                    | Codes list and quantity           P1626 (1pc) + P1815 o P1816 (1pc) + option: P1839 (1pc) e P1862 (2pcs)           P1626 (1pc) + P1815 o P1816 (2pcs) + option: P1839 (1pc) e P1862 (4pcs)           P1626 (1pc) + P1815 o P1816 (2pcs) + P2011 o P2012 (1pc) + option: P1839 (1pc) e P1862 (6pcs)           ormity with the requirements of the following Directives:           5/UE           1/65/CE           tronica S.p.a. declares that the system SLM1 meets the following specific Regulations:                                                                                                    |
| Configuration<br>SLM1 1 header<br>SLM1 2 headers<br>SLM1 3 headers<br>is produced in conf<br>- 2006/42/CE<br>- LVD2014/32<br>- Rohs II 2012<br>Moreover, FGE Elet<br>- EN60335-1<br>- EN60335-2                                                                                                    | Codes list and quantity           P1626 (1pc) + P1815 o P1816 (1pc) + option: P1839 (1pc) e P1862 (2pcs)           P1626 (1pc) + P1815 o P1816 (2pcs) + option: P1839 (1pc) e P1862 (4pcs)           P1626 (1pc) + P1815 o P1816 (2pcs) + P2011 o P2012 (1pc) + option: P1839 (1pc) e P1862 (6pcs)           formity with the requirements of the following Directives:           5/UE           1/65/CE           tronica S.p.a. declares that the system SLM1 meets the following specific Regulations:           edition 2012-01           89         edition 2010-03                                                                                                    |
| Configuration<br>SLM1 1 header<br>SLM1 2 headers<br>SLM1 3 headers<br>is produced in conf<br>- 2006/42/CE<br>- LVD2014/32<br>- Rohs II 2012<br>Moreover, FGE Elet<br>- EN60335-1<br>- EN60335-2<br>- EN61000-6-                                                                                                    | Codes list and quantity           P1626 (1pc) + P1815 o P1816 (1pc) + option: P1839 (1pc) e P1862 (2pcs)           P1626 (1pc) + P1815 o P1816 (2pcs) + option: P1839 (1pc) e P1862 (4pcs)           P1626 (1pc) + P1815 o P1816 (2pcs) + P2011 o P2012 (1pc) + option: P1839 (1pc) e P1862 (6pcs)           ormity with the requirements of the following Directives:           5/UE           1/65/CE           tronica S.p.a. declares that the system SLM1 meets the following specific Regulations:           edition 2012-01           89         edition 2010-03           -2         edition 2005-08                                                                |
| Configuration<br>SLM1 1 header<br>SLM1 2 headers<br>SLM1 3 headers<br>is produced in conf<br>- 2006/42/CE<br>- LVD2014/3!<br>- Rohs II 2011<br>Moreover, FGE Elet<br>- EN60335-1<br>- EN61000-6-<br>- EN61000-6-                                                                                                    | Codes list and quantity           P1626 (1pc) + P1815 o P1816 (1pc) + option: P1839 (1pc) e P1862 (2pcs)           P1626 (1pc) + P1815 o P1816 (2pcs) + option: P1839 (1pc) e P1862 (4pcs)           P1626 (1pc) + P1815 o P1816 (2pcs) + P2011 o P2012 (1pc) + option: P1839 (1pc) e P1862 (6pcs)           ormity with the requirements of the following Directives:           5/UE           1/65/CE           tronica S.p.a. declares that the system SLM1 meets the following specific Regulations:           edition 2012-01           89         edition 2010-03           -2         edition 2005-08           -3         edition 2007-01                           |
| Configuration<br>SLM1 1 header<br>SLM1 2 headers<br>SLM1 3 headers<br>is produced in conf<br>- 2006/42/CE<br>- LVD2014/33<br>- Rohs II 2011<br>Moreover, FGE Elet<br>- EN60335-1<br>- EN60335-2-<br>- EN61000-6-<br>- EN50581                                                                                                    | Codes list and quantity           P1626 (1pc) + P1815 o P1816 (1pc) + option: P1839 (1pc) e P1862 (2pcs)           P1626 (1pc) + P1815 o P1816 (2pcs) + option: P1839 (1pc) e P1862 (4pcs)           P1626 (1pc) + P1815 o P1816 (2pcs) + P2011 o P2012 (1pc) + option: P1839 (1pc) e P1862 (6pcs)           ormity with the requirements of the following Directives:           5/UE           1/65/CE           tronica S.p.a. declares that the system SLM1 meets the following specific Regulations:           edition 2012-01           89         edition 2010-03           -2         edition 2005-08           -3         edition 2007-01           edition 2012-09 |
| Configuration<br>SLM1 1 header<br>SLM1 2 headers<br>SLM1 3 headers<br>is produced in conf<br>- 2006/42/CE<br>- LVD2014/33<br>- Rohs II 2011<br>Moreover, FGE Elet<br>- EN60335-1<br>- EN60335-2<br>- EN61000-6<br>- EN50581<br>where applicable.                                                                                  | Codes list and quantity           P1626 (1pc) + P1815 o P1816 (1pc) + option: P1839 (1pc) e P1862 (2pcs)           P1626 (1pc) + P1815 o P1816 (2pcs) + option: P1839 (1pc) e P1862 (4pcs)           P1626 (1pc) + P1815 o P1816 (2pcs) + P2011 o P2012 (1pc) + option: P1839 (1pc) e P1862 (6pcs)           ormity with the requirements of the following Directives:           5/UE           1/65/CE           tronica S.p.a. declares that the system SLM1 meets the following specific Regulations:           edition 2012-01           89         edition 2010-03           -2         edition 2005-08           -3         edition 2007-01           edition 2012-09 |
| Configuration<br>SLM1 1 header<br>SLM1 2 headers<br>SLM1 3 headers<br>is produced in conf<br>- 2006/42/CE<br>- LVD2014/3!<br>- Rohs II 201:<br>Moreover, FGE Elet<br>- EN60335-1<br>- EN60335-2-<br>- EN61000-6-<br>- EN61000-6-<br>- EN50581<br>where applicable.<br>Place of issue: Lona                                        | Codes list and quantity         P1626 (1pc) + P1815 o P1816 (1pc) + option: P1839 (1pc) e P1862 (2pcs)         P1626 (1pc) + P1815 o P1816 (2pcs) + option: P1839 (1pc) e P1862 (4pcs)         P1626 (1pc) + P1815 o P1816 (2pcs) + P2011 o P2012 (1pc) + option: P1839 (1pc) e P1862 (6pcs)         ormity with the requirements of the following Directives:         5/UE         1/65/CE         tronica S.p.a. declares that the system SLM1 meets the following specific Regulations:         edition 2012-01         89       edition 2010-03         -2       edition 2005-08         -3       edition 2007-01         edition 2012-09                               |
| Configuration<br>SLM1 1 header<br>SLM1 2 headers<br>SLM1 3 headers<br>is produced in conf<br>- 2006/42/CE<br>- LVD2014/3!<br>- Rohs II 2012<br>Moreover, FGE Elet<br>- EN60335-1<br>- EN60335-2<br>- EN61000-6<br>- EN61000-6<br>- EN50581<br>where applicable.<br>Place of issue: Lona<br>Date of issue: 14/09                   | Codes list and quantity         P1626 (1pc) + P1815 o P1816 (1pc) + option: P1839 (1pc) e P1862 (2pcs)         P1626 (1pc) + P1815 o P1816 (2pcs) + option: P1839 (1pc) e P1862 (4pcs)         P1626 (1pc) + P1815 o P1816 (2pcs) + P2011 o P2012 (1pc) + option: P1839 (1pc) e P1862 (6pcs)         ormity with the requirements of the following Directives:         5/UE         1/65/CE         tronica S.p.a. declares that the system SLM1 meets the following specific Regulations:         edition 2012-01         89       edition 2010-03         -2       edition 2005-08         -3       edition 2007-01         edition 2012-09                               |
| Configuration<br>SLM1 1 header<br>SLM1 2 headers<br>SLM1 3 headers<br>SLM1 3 headers<br>is produced in conf<br>- 2006/42/CE<br>- LVD2014/39<br>- Rohs II 2011<br>Moreover, FGE Elet<br>- EN60335-1<br>- EN60335-2<br>- EN61000-6<br>- EN61000-6<br>- EN50581<br>where applicable.<br>Place of issue: Lona<br>Date of issue: 14/09 | Codes list and quantity         P1626 (1pc) + P1815 o P1816 (1pc) + option: P1839 (1pc) e P1862 (2pcs)         P1626 (1pc) + P1815 o P1816 (2pcs) + option: P1839 (1pc) e P1862 (4pcs)         P1626 (1pc) + P1815 o P1816 (2pcs) + P2011 o P2012 (1pc) + option: P1839 (1pc) e P1862 (6pcs)         ormity with the requirements of the following Directives:         5/UE         1/65/CE         tronica S.p.a. declares that the system SLM1 meets the following specific Regulations:         edition 2012-01         89       edition 2005-08         -3       edition 2007-01         edition 2012-09         to Del Garda         9/2017                            |

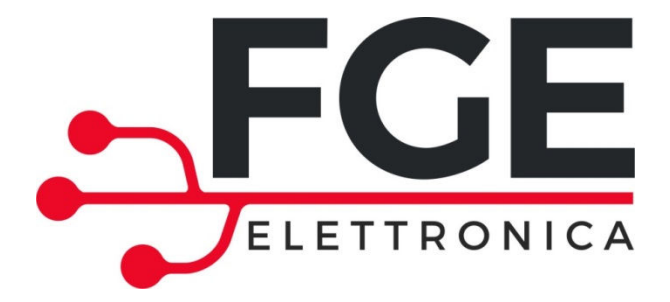

# SLM1: SISTEMA LINEARE DI MOVIMENTAZIONE PORTE PER FRIGORIFERI

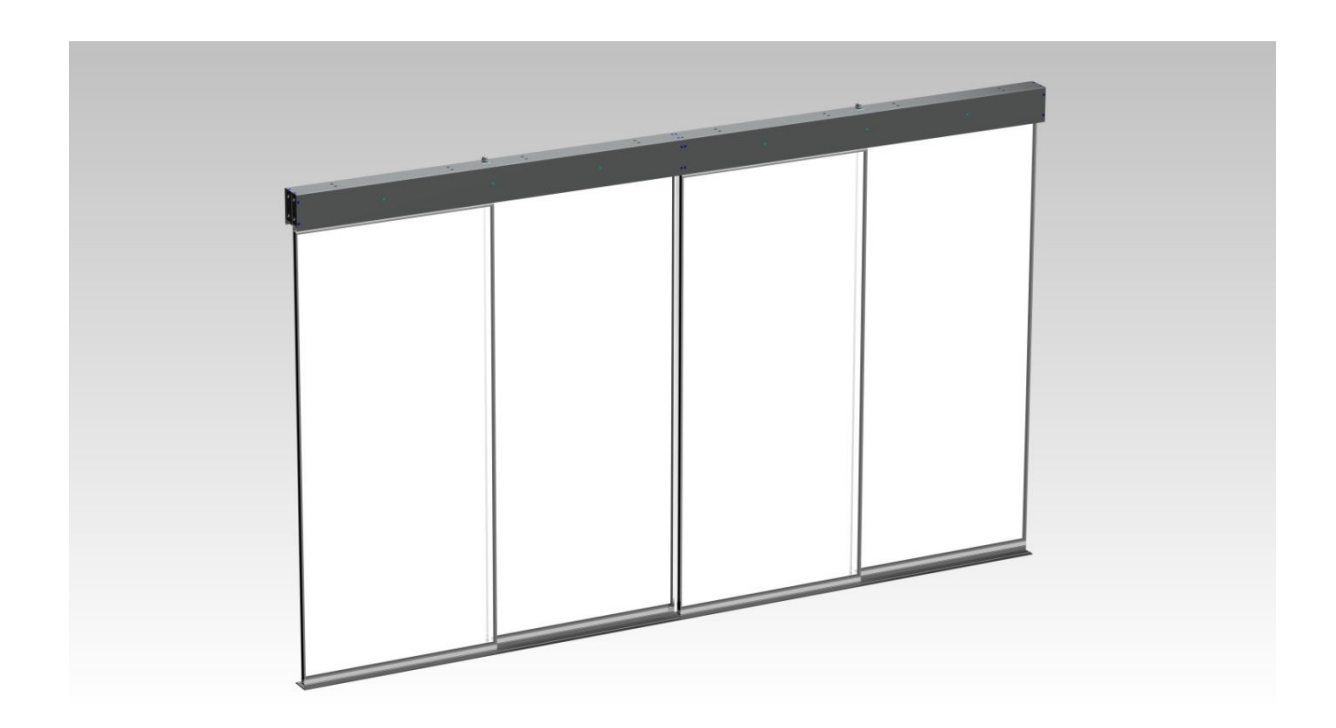

### **QUICK REFERENCE**

NOTA: il manuale completo può essere scaricato del nostro sito internet www.fgespa.com

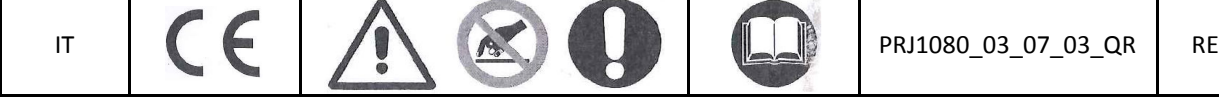

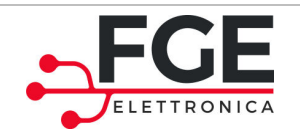

www.fgespa.com

# 1 Generalità

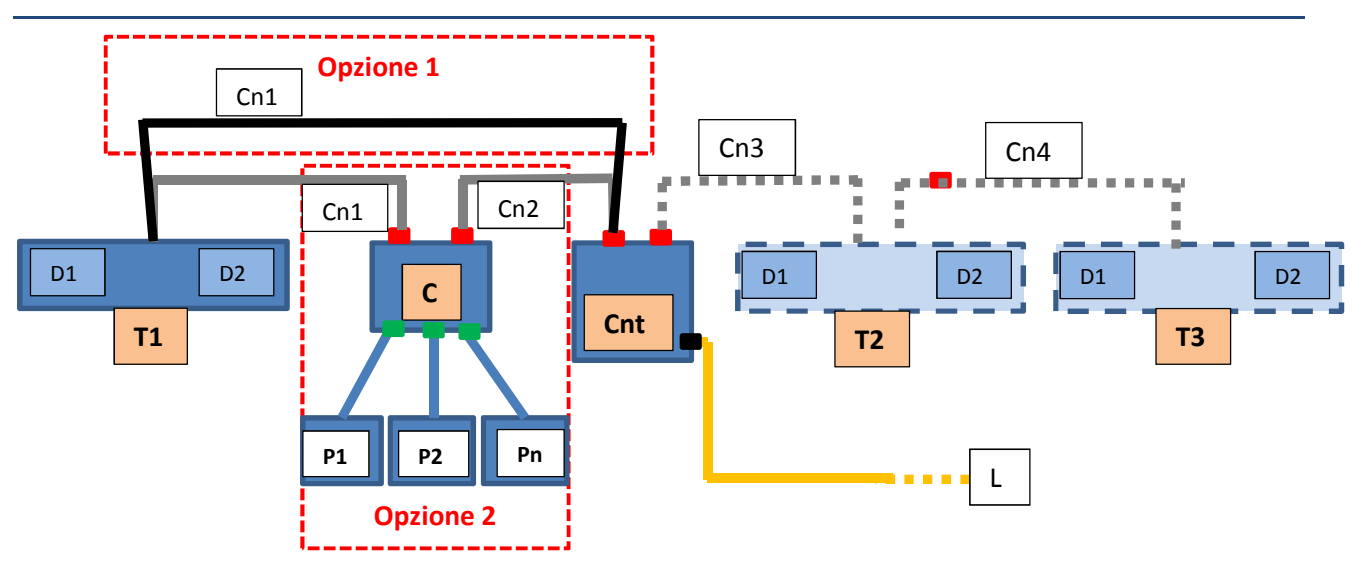

Schema con concentratore e pedali come opzione (e ponte per connessione diretta C  $\Leftrightarrow$  T1) Note:

- I cavi di connessione delle traverse sono pre-cablati.
- I connettori "
  " rappresentano i connettori RJ45 per il cavo bus/alimentazione (fornito).
- I connettori "=" rappresentano i morsetti a molla per il fissaggio dei pedali
- Il connettore "
  " rappresenta il morsetto a vite per il fissaggio del cavo di alimentazione di linea
- Opzione 1: combinazione del sistema con sensori di attivazione incorporati nelle traverse
- Opzione 2: combinazione del sistema con pedali di attivazione connessi a concentratore di segnali

Legenda:

| Simbolo      | Descrizione                      | Funzione                                                                                                    |
|--------------|----------------------------------|----------------------------------------------------------------------------------------------------|
| T1           | Traversa per due ante            | Comanda le ante 1 e 2                                                                                                    |
| D1           | Driver motore 1                  | Driver e motore: riceve i comandi dalla centralina                                                                               |
| D2           | Driver motore 2                  | Driver e motore: riceve i comandi dalla centralina                                                                               |
| Cnt          | Centralina di controllo          | Centralina di controllo: gestisce tutto il sistema, i parametri e i movimenti del sistema.                                       |
| С            | Concentratore ingressi           | Ad esso sono connessi tutti i segnali ausiliari che sono<br>monitorati. Lo stato di questi ingressi è inviato alla<br>centralina |
| T2           | Traversa di espansione           | Opzionale per gestire ante 3 e 4                                                                                                 |
| Т3           | Traversa di espansione           | Opzionale per gestire ante 5 e 6                                                                                                 |
| P1 Pn        | Pedali di apertura               | Consente l'apertura dell'anta                                                                                                    |
| L            | Linea di alimentazione           | Connessione alla linea di alimentazione                                                                                          |
| Cn (1,2,3,4) | Cavi di connessione tra i moduli | Cavi di connessione per trasporto di alimentazione e segnali.                                                                    |

NOTE:

I driver D1 e D2 di ogni traversa sono pre-cablati, così come la connessione tra D1 e D2.

- Tutti i componenti sono collegati tra loro da un'unica tipologia di cavo (fornito), che permette di trasportare informazioni e alimentazione

L'alimentazione principale del sistema è applicata alla sola centralina.

| IT | SLM1: Quick Reference – Rev06 | Pagina 2/9 |
|----|-------------------------------|------------|
|    |                               |            |

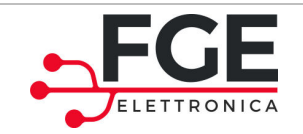

# 2 Installazione

Prima di procedere all'installazione, verificare i dispositivi di sicurezza necessari:

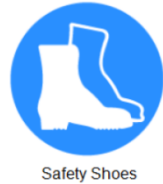

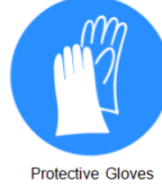

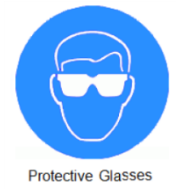

Verificare inoltre la strumentazione necessaria per eseguire tutte le operazioni:

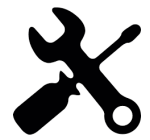

#### 2.1 Verifiche preliminari del materiale (fornito e non fornito)

Eseguire la verifica del materiale.

|                        | Elenco                                                  | Pezzi                       |
|------------------------|---------------------------------------------------------|-----------------------------|
|                        | Traversa/e in base all'applicazione:<br>- 2 ante        | 1                           |
|                        | - 4 ante                                                | 2                           |
|                        | - 6 ante                                                | 3                           |
|                        | Tutte le connessioni interne sono pre-cablate           |                             |
|                        | Centralina                                              | 1                           |
|                        | Opzione1                                                |                             |
| Materiale fornito      | Sensore pre-cablato in traversa                         | 2 sensori per ogni traversa |
|                        | Opzione 2                                               |                             |
|                        | Concentratore ( <sup>1</sup> )                          | 1                           |
|                        | Pedali                                                  | Un pedale per ogni anta     |
|                        | - 2 ante                                                | 2                           |
|                        | - 4 ante                                                | 4                           |
|                        | - 6 ante                                                | 6                           |
|                        | Patch-cord 1m (concentratore vs centralina)             | 1                           |
|                        | Set 1 Piastra + 4viti VTSTC M4x20 + 4 rondelle +<br>DE4 | 1 set per ogni traversa     |
|                        | Set 4 viti VTBEI M4x12 + 4 Grover + 4 RPN               | 1 set per ogni traversa     |
|                        | Documentazione "Quick Reference"                        | 1                           |
| Materiale da integrare | Cavo di alimentazione                                   | 1                           |

Nota 1: nel caso di opzione 2, verificare la configurazione per i dip-switch del concentratore: tutti a ON per traversa singola, tutti a OFF per traverse multiple.

| IT | SLM1: Quick Reference – Rev06 | Pagina 3/9 |
|----|-------------------------------|------------|
|    |                               |            |

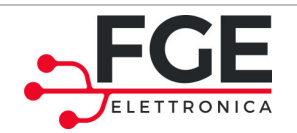

#### 2.2 Verifiche preliminari sulle ante

L'installazione dell'automazione deve essere eseguita esclusivamente da personale tecnico competente e in possesso dei requisiti professionali previsti dalla legislazione vigente nel paese di installazione.

Prima di procedere all'installazione dell'automazione è necessario:

- Verificare che la struttura da automatizzare sia stabile, robusta per sorreggere il peso dell'automazione. Se queste condizioni non sono verificate, non procedere con l'installazione
- Assicurarsi che nei pressi dell'automazione sia stato predisposto il cavo di alimentazione
- Verificare che il movimento dei pannelli sia libero senza ostacoli lungo tutta la corsa.

#### 2.3 Installazione delle parti meccaniche ed elettriche

- 1. Montaggio meccanico della traversa
  - a. Il fissaggio della traversa al supporto è da eseguire come indicato in Figura 2-1
- 2. Fissaggio del pannello alla traversa, sempre come indicato in Figura 2-1
- 3. Montaggio meccanico della centralina (e del concentratore, se presente) in un punto predefinito e accessibile.

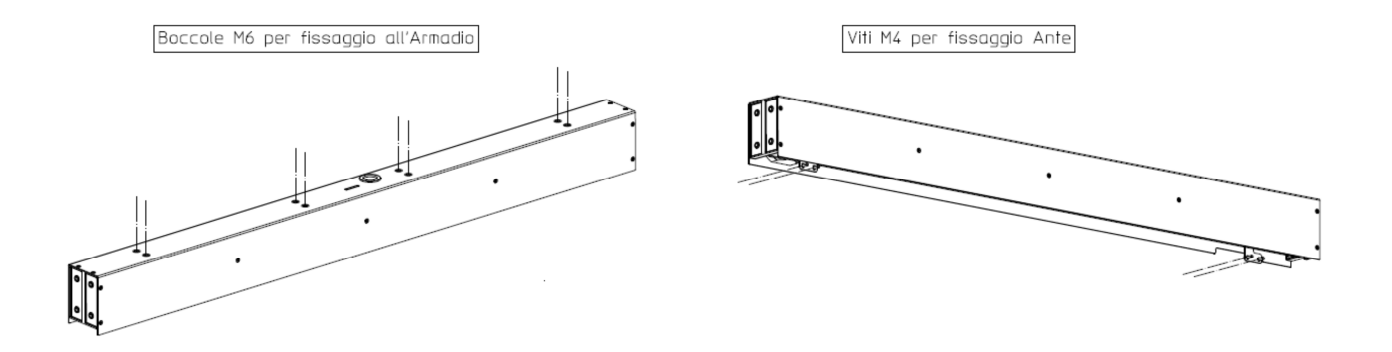

#### Figura 2-1. Schema di montaggio meccanico della traversa

Al termine dell'installazione delle parti meccaniche e fissati i pannelli alle rispettive staffe, verificare attentamente il movimento dei pannelli che deve essere fluido e privo di ostacoli.

Una volta terminati i montaggi meccanici, e fissati i componenti Centralina e Concentratore (se presente) in prossimità delle traverse, procedere come indicato nella tabella alla pagina successiva.

| IT | SLM1: Quick Reference – Rev06 | Pagina 4/9 |
|----|-------------------------------|------------|
|    |                               |            |

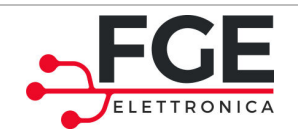

Tel: 030 9919700 Fax: 030 9913955 info@fgespa.com

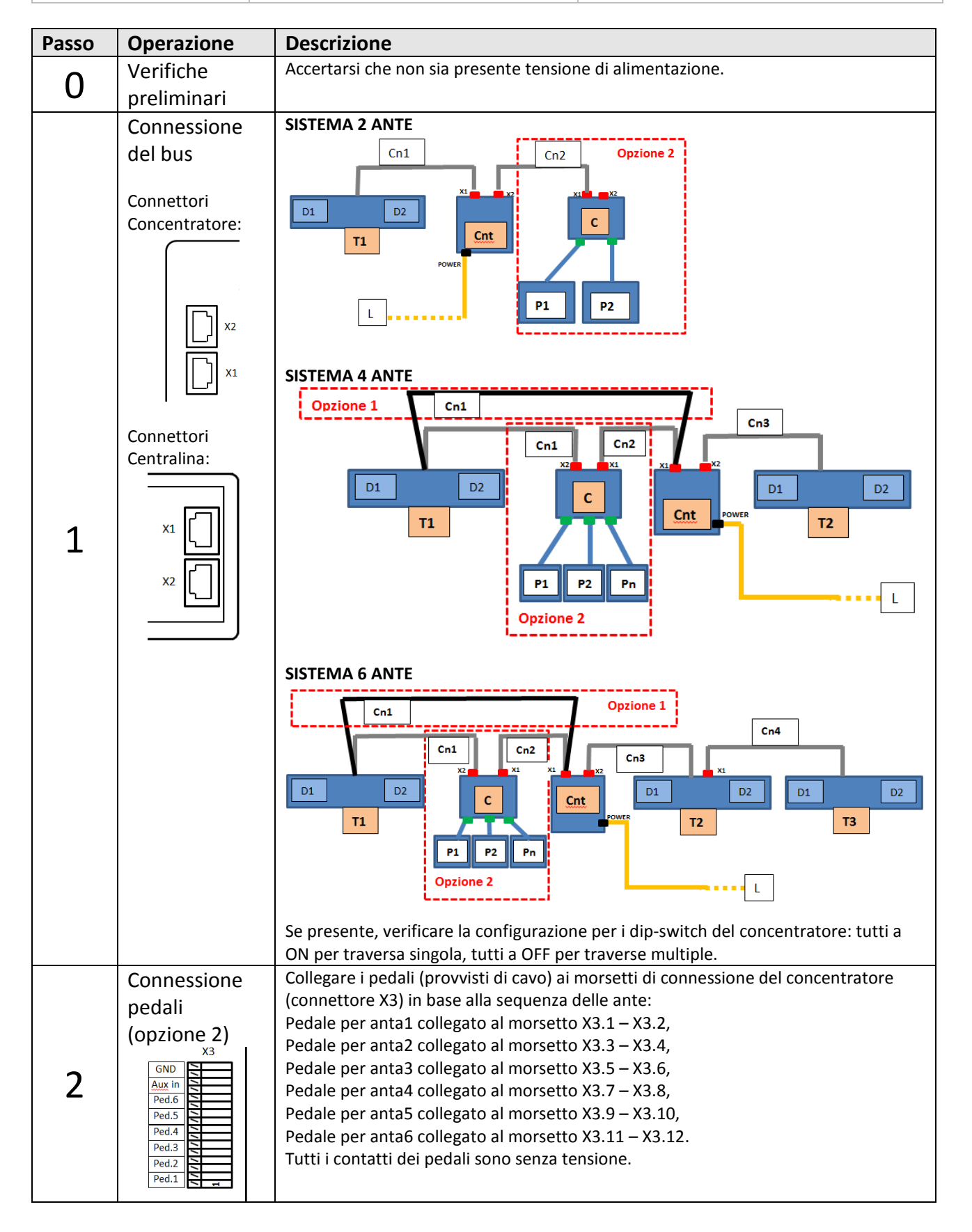

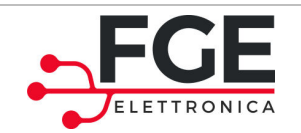

www.fgespa.com

| 3 | Connessione<br>alimentazione<br>POWER<br>U<br>L<br>U<br>T<br>U<br>N | Accertarsi che la tensione di alimentazione sia corretta.<br>Togliere tensione dal cavo di alimentazione.<br>Collegare i fili di alimentazione al morsetto POWER della centralina |
|---|---------------------------------------------------------------------|----------------------------------------------------------------------------------------------------|
| 4 | Verifiche                                                           | Verificare che tutte le connessioni siano state eseguite e che i cavi siano stato correttamente posizionati negli appositi alloggiamenti.                                         |

#### 2.4 Apprendimento e Test di funzionamento

Una volta completata l'installazione descritta al paragrafo precedente, si procede all'accensione e alla configurazione del sistema:

| Passo | Operazione             | Descrizione                                                                         |                                        |  |
|-------|------------------------|-------------------------------------------------------------------------------------|----------------------------------------|--|
|       | Test alimentazione     | Collegare l'alimentazione principale.                                               |                                        |  |
|       |                        | Premere brevemente il tasto 证 sul pannello della                                    | centralina, per                        |  |
|       |                        | accendere il sistema.                                                               |                                        |  |
|       |                        |                                                                                     | 0 0pmd<br>60 0bsbd<br>80 Cised<br>100% |  |
|       |                        | La centralina effettua il controllo dei moduli collegat                             | i. I led                               |  |
| 1     |                        | lampeggiano indicando le traverse collegate (11, 12,                                | 13).<br>to di sincronizzazione e       |  |
|       |                        | noi si ha una completa chiusura di tutti papnelli                                   |                                        |  |
|       |                        | Verificare che tutti i pannelli siano correttamente ch                              | iusi.                                  |  |
|       |                        | La centralina segnala lo stato di sistema pronto (led                               | Rdy acceso).                           |  |
|       |                        | Se non è mai stata eseguita l'operazione di apprendi                                | imento tutti i led sono                |  |
|       |                        | accesi.                                                                             |                                        |  |
|       | Esecuzione             | Dromoro por almono Ec il tasto                                                      | lla contralina (lod SETUD              |  |
|       | dell'apprendimento     |                                                                                     | ila centralina (leu se l'OP            |  |
|       |                        | Tutte le automazioni eseguono il ciclo di apprendime                                | ento della porta in                    |  |
| 2     |                        | sequenza a partire dalla prima anta (singolarmente p                                | per ogni pannello).                    |  |
| 2     |                        | Verificare il corretto posizionamento dei pannelli ai                               | fine corsa di apertura e               |  |
|       |                        | chiusura.                                                                           |                                        |  |
|       |                        | Al termine della procedura di apprendimento tutti i                                 | pannelli sono chiusi.                  |  |
|       |                        | l profili di velocità sono pre-impostati. Se si desidera modificare i profili, fare |                                        |  |
|       | Varifica mavimanti     | riterimento al manuale di Installazione Uso e Manut                                 | enzione.                               |  |
|       | vernica movimenti      | Premere il tasto 🦃 sul pannello della centralina p                                  | er 5s. La centralina si                |  |
|       | tramite la modalita di | porta in modalità ispezione.                                                        |                                        |  |
|       | ispezione della        | $\mathbf{\Delta}$                                                                   |                                        |  |
|       | centralina             | Premere e tenere premuto il tasto 🔽 per eseguire l'apertura dei pannel              |                                        |  |
| 3     |                        | Premere e tenere premuto il tasto 💙 per eseguire                                    | e la chiusura dei pannelli             |  |
| 5     |                        | Í Á Á                                                                               | •                                      |  |
|       |                        | Premere contemporaneamente i tasti 🖤 e 💙 p                                          | er selezionare il                      |  |
|       |                        | pannello successivo.                                                                |                                        |  |
|       |                        | Premere contemporaneamente i tasti 🖭 e 😝 p                                          | er selezionare il pannello             |  |
|       |                        | precedente.                                                                         |                                        |  |
|       | IT                     | SLM1: Quick Reference – Rev06                                                       | Pagina 6/9                             |  |

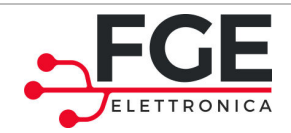

|   |                                                                             | La tabella sotto riporta le segnalazioni dei led per indicare quale anta si sta                                                                                                    |                                                               |                     |             |
|---|-----------------------------------------------------------------------------|----------------------------------------------------------------------------------------------------|---------------------------------------------------------------|---------------------|-------------|
|   |                                                                             | movimentando (gli altr                                                                                                    | Anta1 selezionata                                             | ı):<br>]            |             |
|   |                                                                             | Opnd<br>60                                                                                                    | Anta2 selezionata                                             |                     |             |
|   |                                                                             | Obstcl                                                                                                    | Anta3 selezionata                                             | •                   |             |
|   |                                                                             | Clsd<br>100%                                                                                                    | Anta4 selezionata                                             |                     |             |
|   |                                                                             | Rdy Opnd                                                                                                    | Anta5 selezionata                                             |                     |             |
|   |                                                                             | 0bstcl Clsd                                                                                                    | Anta6 selezionata                                             |                     |             |
|   | Prova sorgenti di<br>attivazione<br>(Opzione1 sensori o<br>Opzione2 padali) | Premere il tasto modalità ispezione imp                                                                                                    | sul pannello della centralina<br>postata al punto precedente. | per 5s per uscire d | alla        |
| л |                                                                             | corretta apertura dei pannelli. Dopo ogni attivazione, attendere il<br>completamento del ciclo di apertura e chiusura.                                                                                                    |                                                               |                     |             |
| 4 |                                                                             | Visualizzazioni:                                                                                                    |                                                               |                     |             |
|   |                                                                             | 40 (Ready)                                                                                                    | Sempre acceso                                                 |                     |             |
|   |                                                                             | Clsd<br>100% (Closed)                                                                                                    | Acceso quando TUTTE le ar                                     | nte sono chiuse     |             |
|   |                                                                             | (Opened)                                                                                                    | Acceso quando almeno un'<br>completamente aperta              | 'anta è             |             |
|   | Verifica delle<br>inversioni in apertura                                    | Agire in sequenza su tutte le sorgenti di attivazione collegate e interrompere<br>il movimento di apertura dei pannelli.                                                                                                    |                                                               |                     |             |
| 5 |                                                                             | Quando il driver relativo riconosce l'ostacolo, si ha una inversione di 20mm +<br>pausa di 2s, per consentire la rimozione dello stesso. Rimuovere l'ostacolo.<br>Attendere il completamento del ciclo di apertura e chiusura prima di passare<br>al pannello successivo               |                                                               |                     |             |
|   |                                                                             | Visualizzazioni:                                                                                                    |                                                               |                     |             |
|   |                                                                             | (Obstacle)                                                                                                    | Acceso durante l'inversion                                    | e                   |             |
|   | Verifica delle<br>inversioni in chiusura                                    | Agire in sequenza su tutte le sorgenti di attivazione collegate e interrompere il movimento di chiusura dei pannelli.                                                                                                    |                                                               |                     |             |
| 6 |                                                                             | Quando il driver relativo riconosce l'ostacolo, si ha una inversione completa<br>per consentire la rimozione dello stesso. Dopo il tempo predefinito il<br>pannello richiude. Attendere il completamento del ciclo di riapertura e<br>chiusura prima di passare al pannello successivo |                                                               |                     | mpleta<br>e |
|   |                                                                             | (Obstacle)                                                                                                    | Acceso durante la riapertu                                    | ra                  |             |

| 11 SLM1: QUICK Reference – Rev06 Pagin | IT | SLM1: Quick Reference – Rev06 Pagina 7/ |
|----------------------------------------|----|-----------------------------------------|

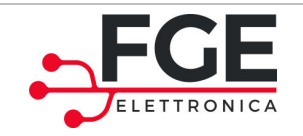

IT

FGE Elettronica S.p.a Via C.A. Dalla Chiesa, 10 25017 – Lonato del Garda (BS) P.I. IT01975940162

### 3 Funzionalità

| MODALITÀ                                                                                                    | FUNZIONI                                                                                                    | VISUALIZZAZIONI LED                                                                                                    |
|----------------------------------------------------------------------------------------------------|----------------------------------------------------------------------------------------------------|----------------------------------------------------------------------------------------------------|
| ACCENSIONE e<br>SPEGNIMENTO                                                                                                    | Pressione singola del tasto                                                                                                    | Led Rdy ON/OFF                                                                                                    |
| AUTOAPPRENDIMENTO<br>Pressione tasto per t>5s                                                                                           | Apprendimento dello spazio di<br>corsa dei pannelli                                                                                                    | Lampeggio Led <b>SETUP</b> (500ms ON, 500ms OFF)                                                                                                    |
| ISPEZIONE<br>Accesso e uscita (a partire dalla<br>modalità automatica):<br>Pressione tasto per t>5s                                     | Tasto €: Esegue la chiusura         del pannello tramite pressione         continua         Tasto €: Esegue l'apertura         del pannello tramite pressione         continua         Pressione tasto €: esegue l'apertura         del pannello tramite pressione         continua         Pressione tasto €: esegue l'apertura         del pannello tramite pressione         continua         Pressione tasto €: esegue l'apertura         generative         estimation         generative         estimation         generative         generative         estimation         estimation      < | Led INSP INSP-ON<br>Lampeggio Led SETUP (500ms ON,<br>500ms OFF)<br>I led (40-60-80-100) visualizzano l'attuale<br>pannello selezionato, come riportato sotto:<br>Anta1 selezionata<br>60 Ord Anta2 selezionata<br>60 Ord Anta3 selezionata<br>Clsd Anta4 selezionata<br>Clsd Anta5 selezionata<br>Clsd Anta5 selezionata |
| CAMBIO PROFILI<br>Accesso e uscita (a partire dalla<br>modalità ispezione):<br>Pressione singola tasto                                  | Tasto♥: Decremento<br>Tasto♥: Incremento                                                                                                    | Led <b>SETUP</b> ON + Led profilo (40-<br>60-80-100) ON.                                                                                                    |
| CAMBIO FORZA DI<br>INVERSIONE<br>Accesso e uscita (a partire dalla<br>modalità ispezione):<br>Pressione tasto e tasto                   | Tasto 🔁: Decremento<br>Tasto 🔁: Incremento                                                                                                    | Lampeggio Led <b>SETUP</b><br>(250ms ON, 250ms OFF)<br>Accensione cumulativa dei led 40-60-80-100<br>secondo la forza impostata                                                                                                    |
| CAMBIO TEMPO DI<br>PARCHEGGIO IN APERTO<br>Accesso e uscita (a partire dalla<br>modalità ispezione):<br>Pressione tasto e tasto e tasto | Decremento con tasto $oldsymbol{\Theta}$<br>Incremento con tasto $oldsymbol{\Theta}$                                                                                                    | Lampeggio Led <b>SETUP</b> con pausa di<br>2s. (250ms ON, 250ms OFF per 4s)<br>Accensione cumulativa dei led (40-60-80-100)<br>secondo il tempo impostato                                                                                                    |

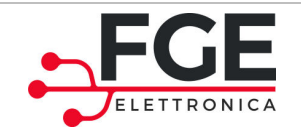

## 4 Allegati

### Dichiarazione di conformità (DDC)

|                                   | ELETTRO                                                                     | DNICA                                            |
|-----------------------------------|-----------------------------------------------------------------------------|--------------------------------------------------|
|                                   |                                                                             |                                                  |
| Via C.A. Dalla Chiesa, 10         |                                                                             |                                                  |
| 25017 – Lonato del Garda (E       | B5)                                                                         |                                                  |
| EGE Elettropica S n               | a dichiara, sotto la sua osclusiva responsat                                | silità che il prodetto:                          |
| FOE Electronica S.p.a             | a. ulchiara, sotto la sua esclusiva responsat                               | sinta, che il prodotto.                          |
| SLM1 "SISTEMA LIN                 | NEARE DI MOVIMENTAZIONE PORTE PER F                                         | RIGORIFERI" per la movimentazione porte          |
| per frigoriferi, di tipo          | o sovrapposto a funzionamento alternato,                                    | come assieme dei prodotti:                       |
| - P1626: centra                   | alina di controllo                                                          |                                                  |
| <ul> <li>P1862: pedale</li> </ul> | e pre-cablato                                                               |                                                  |
| <ul> <li>P1839: conce</li> </ul>  | entratore                                                                   |                                                  |
| - P1815 o P181                    | L6: traversa                                                                |                                                  |
| - P2011 o P201                    | 12: traversa di estensione per sistema a 3 traver                           | rse                                              |
| nelle seguenti config             | gurazioni di sistema:                                                       |                                                  |
| SIM1 a 1 traversa                 | Elenco coalci e quantita<br>$P1626(1pz) + P1815 \circ P1816(1pz) + opzione$ | P1839 (107) e P1862 (207)                        |
| SLM1 a 2 traverse                 | P1626 (1pz) + P1815 0 P1816 (1pz) + opzione                                 | : P1839 (1pz) e P1862 (4pz)                      |
| SLM1 a 3 traverse                 | P1626 (1pz) + P1815 o P1816 (2pz) + P2011 c                                 | P2012 (1pz) + opzione: P1839 (1pz) e P1862 (6pz) |
|                                   |                                                                             |                                                  |
| è realizzato in confo             | rmità alle seguenti Direttive:                                              |                                                  |
| - 2006/42/CE                      |                                                                             |                                                  |
| - LVD2014/35                      | 5/UE                                                                        |                                                  |
| - Rohs II 2011                    | 1/65/CE                                                                     |                                                  |
| FOF FLORE LA F                    |                                                                             |                                                  |
| FGE Elettronica S.p.a             | a. dichiara inoltre che per il sistema SLM1 s                               | sono state rispettate le seguenti normative      |
| particolari:                      |                                                                             |                                                  |
| - EN60335-1                       | edizione 2012-01                                                            |                                                  |
| - EN61000.6                       | 2 adiatione 2010-03                                                         |                                                  |
| - EN61000-6-                      | 2 edizione 2005-08                                                          |                                                  |
| - ENGIOUO-0                       | s edizione 2007-01                                                          |                                                  |
| - EN30381                         | edizione 2012-09                                                            |                                                  |
| ove applicabili.                  |                                                                             |                                                  |
|                                   |                                                                             |                                                  |
| Luogo: Lonato Del G               | arda                                                                        |                                                  |
| Data: 14/09/2017                  |                                                                             |                                                  |
|                                   |                                                                             |                                                  |
|                                   |                                                                             |                                                  |
|                                   |                                                                             | li.                                              |
|                                   |                                                                             | - Cif. of                                        |
|                                   |                                                                             | (Firma leggibile del responsabile)               |
|                                   |                                                                             |                                                  |

### NOTE:

| <br> | <br> |
|------|------|
|      |      |
|      |      |
|      |      |
|      |      |

### NOTE:

| <br> | <br> |
|------|------|
|      |      |
|      |      |
|      |      |
|      |      |